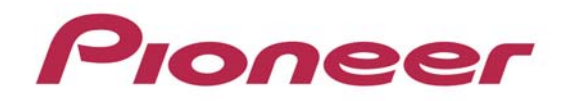

# DJJVHUJJJS

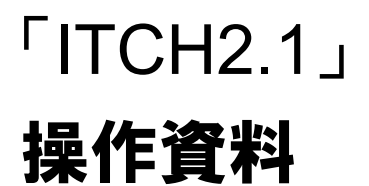

# ITCH Ver2.1 で追加された機能について サンプラーコントロールモードの切替え

1. [SP-6]を押し、サンプルプレイヤーウィンドウを開く。

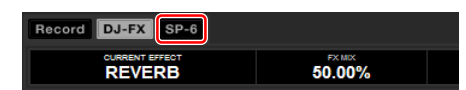

2. サンプラーコントロールモードボタンを押し、サンプラーコントロールモードを切り替える

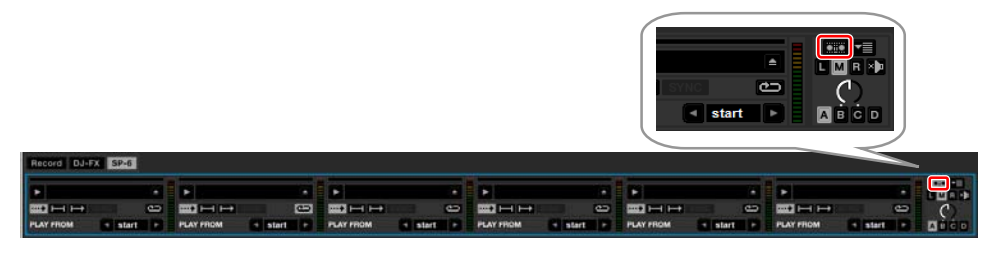

サンプラーコントロールモードをONするとサンプルプレーヤーが青枠で囲まれ、サンプラーのコントロールが可能となります。 サンプルプレーヤー以外のモードに変更した場合もサンプラーのコントロールが可能です。 サンプラーコントロールモードがONの状態では、[SHIFT]+[HOT CUE]のボタン操作でのホットキューポイントの削除は出来ません。

### サンプルデッキを操作する

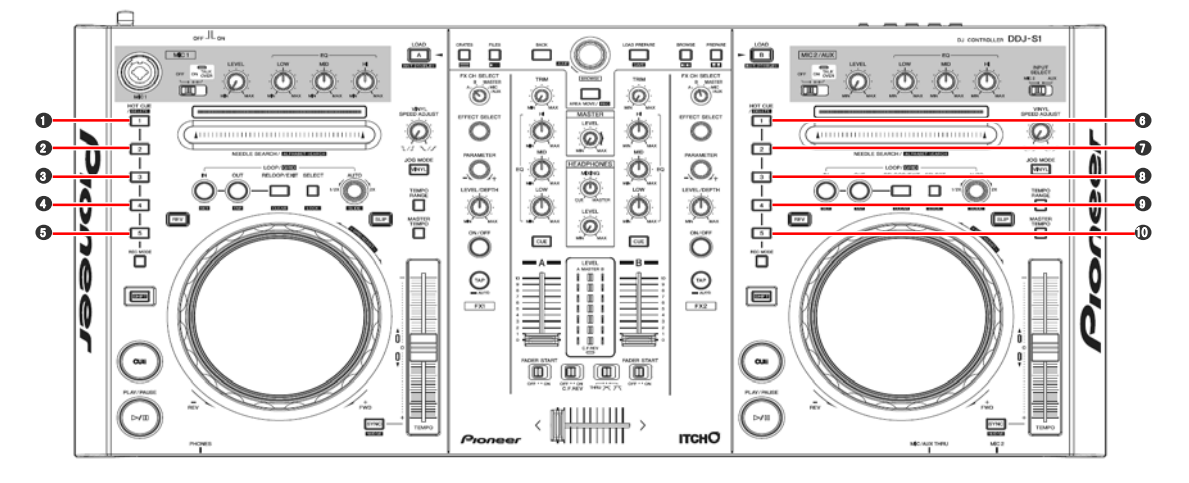

| Deck A | Chiffs + A | サンプルフロット1両生 |
|--------|------------|-------------|
|        |            | リンノルヘロット「再主 |
|        | Shift + 🕗  | サンプルスロット2再生 |
|        | Shift + 🖸  | サンプルスロット3再生 |
|        | Shift + O  | サンプルバンクAへ切替 |
|        | Shift + 🖸  | サンプルバンクBへ切替 |
| Deck B | Shift + 🛈  | サンプルスロット4再生 |
|        | Shift + 7  | サンプルスロット5再生 |
|        | Shift + 🛈  | サンプルスロット6再生 |
|        | Shift + 🛈  | サンプルバンクCへ切替 |
|        | Shift + 🛈  | サンプルバンクDへ切替 |

# SYNC MODEを変更する

Simple SyncとSmart Syncを選択することが出来ます

1. [Setup]の[Playback]タブを選択する

2. SYNC MODEを選択する

ビートグリッド は Smart Sync Mode で有効になり、Simple Sync Mode では無効となります。

### Simple Sync

同期させたい方のデッキにある [SYNC (SYNC OFF) ] ボタンを押す。 デッキ (A) で再生しているトラックにデッキ (B) のトラックを同期させたいときは、デッキ (B) にある[SYNC (SYNC OFF) ] ボタンを押します。

同期を解除するには、[SHIFT]ボタンをおしながら、[SYNC(SYNC OFF)]ボタンを押します。

### Smart Sync

1. テンポマスターにしたい方のデッキにある[SYNC (SYNC OFF)]ボタンを押す(またはコンピュータ画面の[SYNC]をクリックする) 2. 同期させたいデッキにある[SYNC (SYNC OFF)]ボタンを押す(またはコンピュータ画面の[SYNC]をクリックする)

同期を解除するには、[SHIFT]ボタンをおしながら、[SYNC(SYNC OFF)]ボタンを押します。

| Seitelio    ITCH 🤍                                                                                                    | 2 SETUP                                                                                         |  |  |
|----------------------------------------------------------------------------------------------------|-------------------------------------------------------------------------------------------------|--|--|
| Hardware Playback Library Display Mixer Plugins                                                                                                    |                                                                                                 |  |  |
| GENERAL                                                                                                    | ON SONG LOAD                                                                                    |  |  |
| <ul> <li>✓ Playback keys use shift<br/>Lock playing Deck</li> <li>✓ Hi-Fi Resampler</li> <li>✓ Use auto gain</li> <li>92 dB ▼</li> <li>SYNC MODE <u>Simple Sync ▼</u></li> </ul> | <ul> <li>Play from start</li> <li>Instant Doubles</li> <li>Play from first Cue Point</li> </ul> |  |  |
| Smart Sync                                                                                                    | RECORDING<br>BIT DEPTH 24 Bit V<br>FILE FORMAT AIFF V                                           |  |  |

## 商標および登録商標について

・ Pioneer はパイオニア株式会社の登録商標です。

・ ITCH は Serato社の登録商標です。

©2011 パイオニア株式会社

禁無断転載

パイオニア株式会社 〒 212-0031 神奈川県川崎市幸区新小倉1番1号

\_

<DRJ1010-A>